## Digital Student ID Card Reissue

### Step 1: Go to Ming Chuan Homepage (web.mcu.edu.tw) Step 2: Change language to "English"

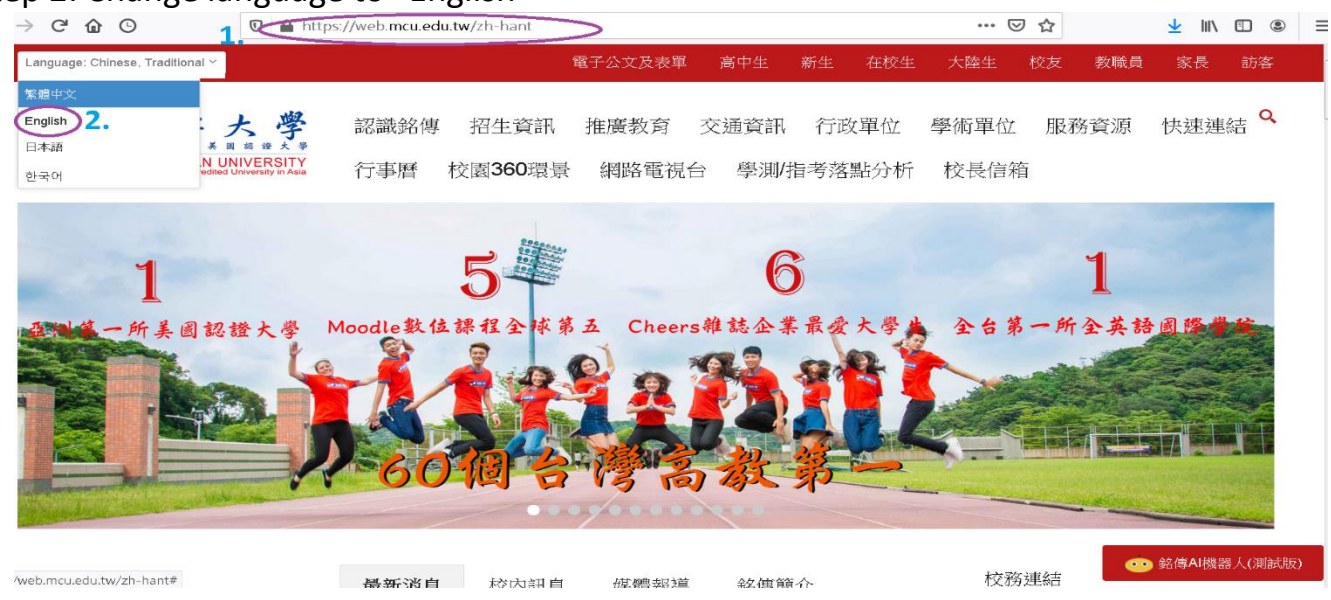

### Step 3: Select "E-Request and E-form"

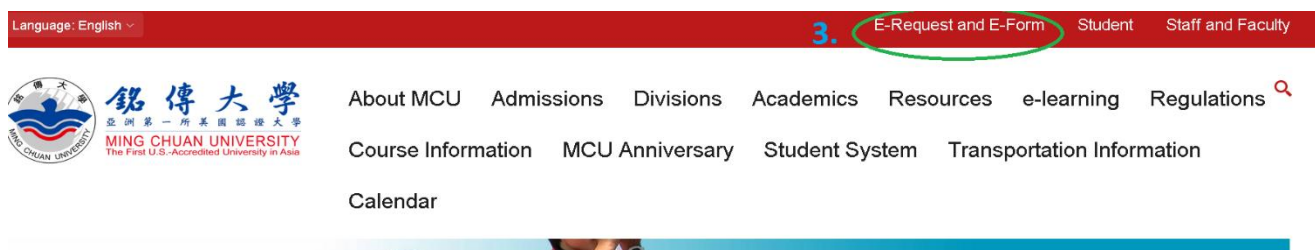

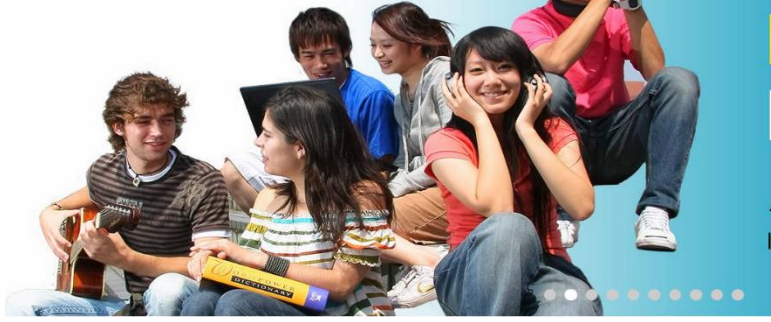

# E-portfolio Learning Records

1st university to use e-portfolio for student learning records and quality assurance

Step 4: Key in your "Username" and "Password"

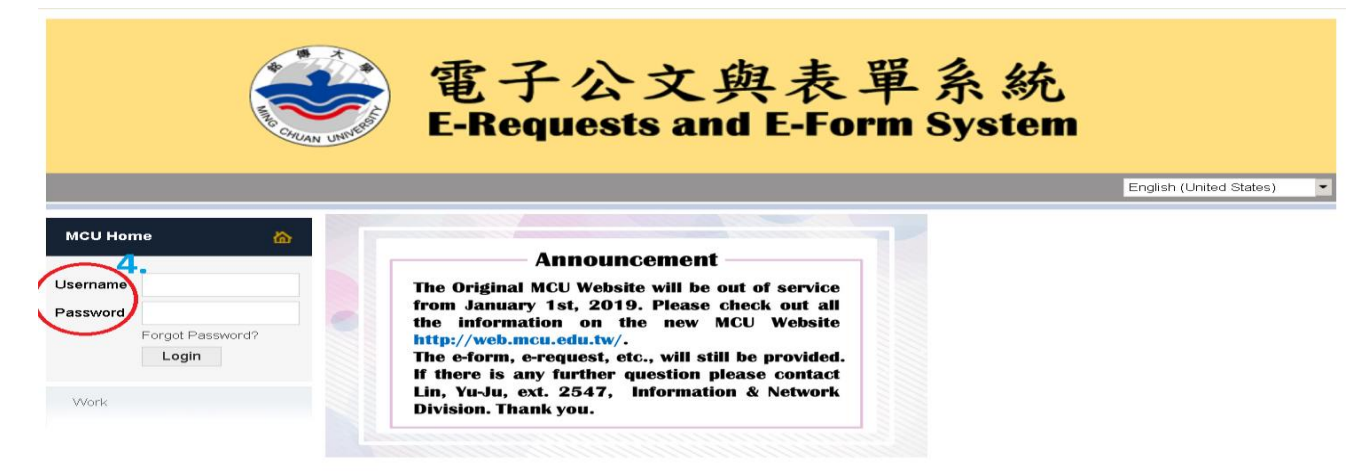

Step 5: Click on "Work" "e-Form"

Step 6: Choose Form ID "1932 Digital Student ID Card Reissue and Name Change Application Form"

|                                                  | English (L               | UNIVERSIT                   | 電子公文與表單系統<br>E-Requests and E-Form System                                                                                                    | ,<br>n                                                                                                    |
|--------------------------------------------------|--------------------------|-----------------------------|----------------------------------------------------------------------------------------------------|----------------------------------------------------------------------------------------------------|
| MCU Home                                         | <mark>ል</mark><br>Logout | e-Form<br>Subm<br>This page | <b>it Form(TOP 10)</b><br>e displays a list of forms (TOP 10) that have been targeted to the user based on their role as a S                           | itudent, staff, or Teacher.                                                                                    |
| Work<br>e-Form<br>Site Bullder<br>Student System | 6.~                      | Form<br>ID<br>1683<br>1932  | Form Name<br>Reset "ms1.mcu.edu.tw" password05 23 2016 1:48PM05 23 2016 2:06PM<br>Digital Student ID Card Reissue and Name Change Application Form     | Created By<br>Information and Network Division<br>Taoyuan Campus Administration<br>Division                    |
| E-mail (me)<br>賃居服務專區                            |                          | 1912<br>1749                | Student's National ID Change Application Form<br>Reset "me.mcu.edu.tw" password05 23 2016 1:29PM08 9 2016 9:06AM                                       | Taoyuan Campus Administration<br>Division<br>Information and Network Division<br>Taoyuan Campus Administration |
|                                                  |                          | 2087<br>2054                | (Taipei Campus) Student Dormitory Repair Application Form<br>Answer Card Score Review for PE Courses                                                   | Division<br>General Affairs Division<br>Taoyuan Campus Administration<br>Division                              |
|                                                  |                          | 1792<br>1457                | Undergraduate Program Academic Minor Application Form<br>Undergraduate Student Course Enrollment in the Five-year Combined Program Application<br>Form | Taoyuan Campus Administration<br>Division<br>Academic Affairs Division                                         |
|                                                  |                          | 1963                        | Student Document Application Enter E-Forms System More                                                                                                 | Taoyuan Campus Administration<br>Division<br>Forms Show All Department Ld                                      |

Step 7: Complete the form (If you lost the student ID card, click on "Lost"; If the student ID card is damage, click on "Damage" and return the damaged student ID card.) Lastly click on "Submit".

| Work                                                              | Digital Student ID Card R                                                                                                    | eissue and Name Change Application Form                           |  |  |  |  |
|-------------------------------------------------------------------|----------------------------------------------------------------------------------------------------|-------------------------------------------------------------------|--|--|--|--|
| e - om<br>Site Builder<br>Student System<br>E-mail (me)<br>貸居服務導區 | <ol> <li>The fee of reissue or replace digital student ID card is NT 200, name change on the original card is NT 100.</li> <li>Take reapplying payment receipt to the Taipei Registrar Section or the Taoyuan Academic Affairs Section.</li> <li>For damaged or other reapplying reasons, please bring the original student ID card and the reapplying payment receipt to the Taipei Registrar Section or the reapplying payment receipt to the Taipei Registrar Section.</li> <li>For damaged or other reapplying reasons, please bring the original student ID card and the reapplying payment receipt to the Taipei Registrar Section.</li> <li>For heir formation or Taoyuan Academic Affairs Section.</li> <li>The information collected on this form is only used in the range and region required for the purposes of holding academic affairs data management and university affairs analysis, the period of keeping the information on file is based upon the activity. You will have rights in accordance with them 6, Article 3 of Personal Information Protection Act. Please refer to MCU Guidelines for Personal Information Protection Act. Please refer to MCU Guidelines for Personal Information of protection Act. Please refer to MCU Guidelines for Personal Information of protection Act. Please refer to MCU Guidelines for Personal Information of protection Act. Please refer to MCU Guidelines for Personal Information for the protection Act. Please refer to MCU Guidelines for Personal Information for the protection Act.</li> </ol> |                                                                   |  |  |  |  |
|                                                                   | Submitted On                                                                                                    | 2021-05-14 03:31 PM                                               |  |  |  |  |
|                                                                   | ID Number and Name                                                                                                    |                                                                   |  |  |  |  |
|                                                                   | Dept/Class Info.                                                                                                    | C C                                                               |  |  |  |  |
|                                                                   | 7.<br>Reason for Application                                                                                                    | Lost     Damage     Damage     Aamee Change     Department Change |  |  |  |  |
|                                                                   | Contact Phone                                                                                                    |                                                                   |  |  |  |  |
|                                                                   | Email Address                                                                                                    |                                                                   |  |  |  |  |
|                                                                   |                                                                                                    | Submit Cancel                                                     |  |  |  |  |

### Step 8: Click on "Student System"

| 電子公文與表單系統<br>E-Requests and E-Form System |                 |                                                                                                    |                                           |  |  |  |  |  |  |  |
|-------------------------------------------|-----------------|----------------------------------------------------------------------------------------------------|-------------------------------------------|--|--|--|--|--|--|--|
| MCU Home                                  | Logout Constant | n<br>m <b>it Form(TOP 10)</b><br>age displays a list of forms (TOP 10) that have been targeted to the user based on their role as a S | itudent, staff, or Teacher.               |  |  |  |  |  |  |  |
| Work                                      | Form            | Form Name                                                                                                    | Created By                                |  |  |  |  |  |  |  |
| e-Form                                    | 1683            | Reset "ms1.mcu.edu.tw" password05 23 2016 1:48PM05 23 2016 2:06PM                                                                     | Information and Network Division          |  |  |  |  |  |  |  |
| Student System                            | 1932            | Digital Student ID Card Reissue and Name Change Application Form                                                                      | Taoyuan Campus Administration<br>Division |  |  |  |  |  |  |  |
| E-mail (me)<br>賃居服務專區                     | 1912            | Student's National ID Change Application Form                                                                                         | Taoyuan Campus Administration<br>Division |  |  |  |  |  |  |  |
|                                           | 1749            | Reset "me.mcu.edu.tw" password05 23 2016 1:29PM08 9 2016 9:06AM                                                                       | Information and Network Division          |  |  |  |  |  |  |  |
|                                           | 1628            | Taoyuan Campus Maintenance Work Request Form                                                                                          | Taoyuan Campus Administration<br>Division |  |  |  |  |  |  |  |
|                                           | 2087            | (Taipei Campus) Student Dormitory Repair Application Form                                                                             | General Affairs Division                  |  |  |  |  |  |  |  |
|                                           | 2054            | Answer Card Score Review for PE Courses                                                                                               | Taoyuan Campus Administration<br>Division |  |  |  |  |  |  |  |
|                                           | 1792            | Undergraduate Program Academic Minor Application Form                                                                                 | Taoyuan Campus Administration<br>Division |  |  |  |  |  |  |  |
|                                           | 1457            | Undergraduate Student Course Enrollment in the Five-year Combined Program Application<br>Form                                         | Academic Affairs Division                 |  |  |  |  |  |  |  |
|                                           | 1963            | Student Document Application                                                                                                    | Taoyuan Campus Administration<br>Division |  |  |  |  |  |  |  |
|                                           |                 | Enter E-Forms System More                                                                                                    | Forms Show All Department Lo              |  |  |  |  |  |  |  |

#### Step 9. Click on "Reporting Lost iPass"

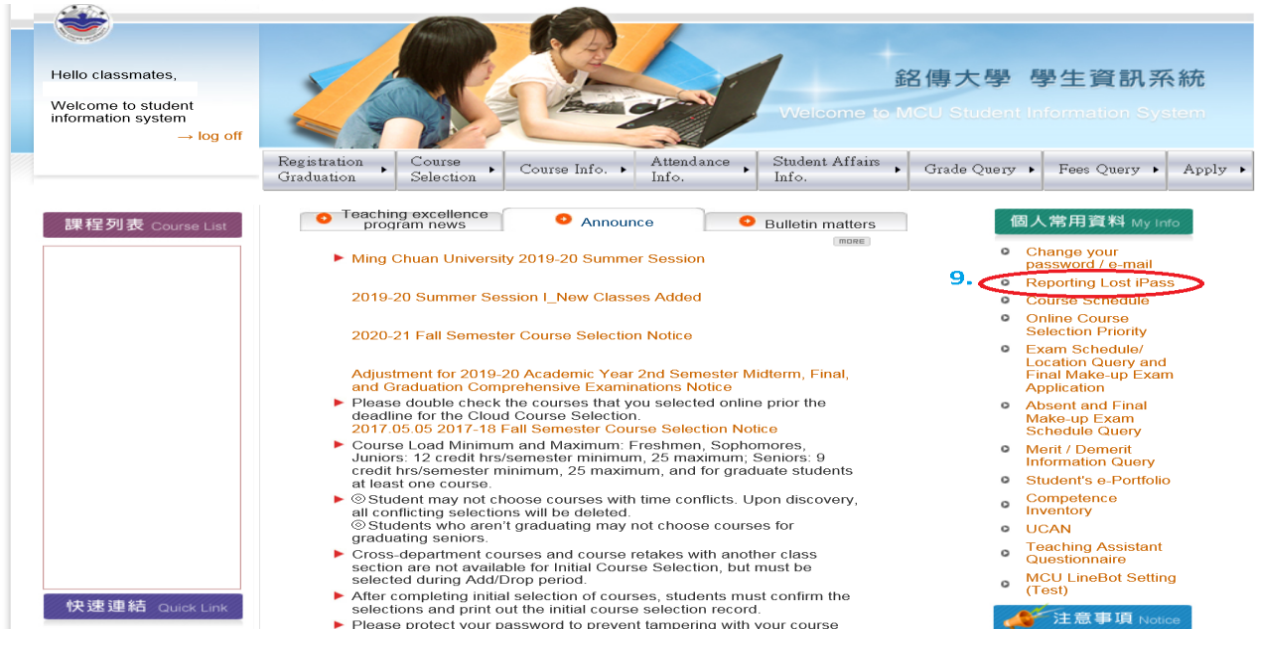

Step 10: Read through the Policy and Disclaimer and click on "Confirm".

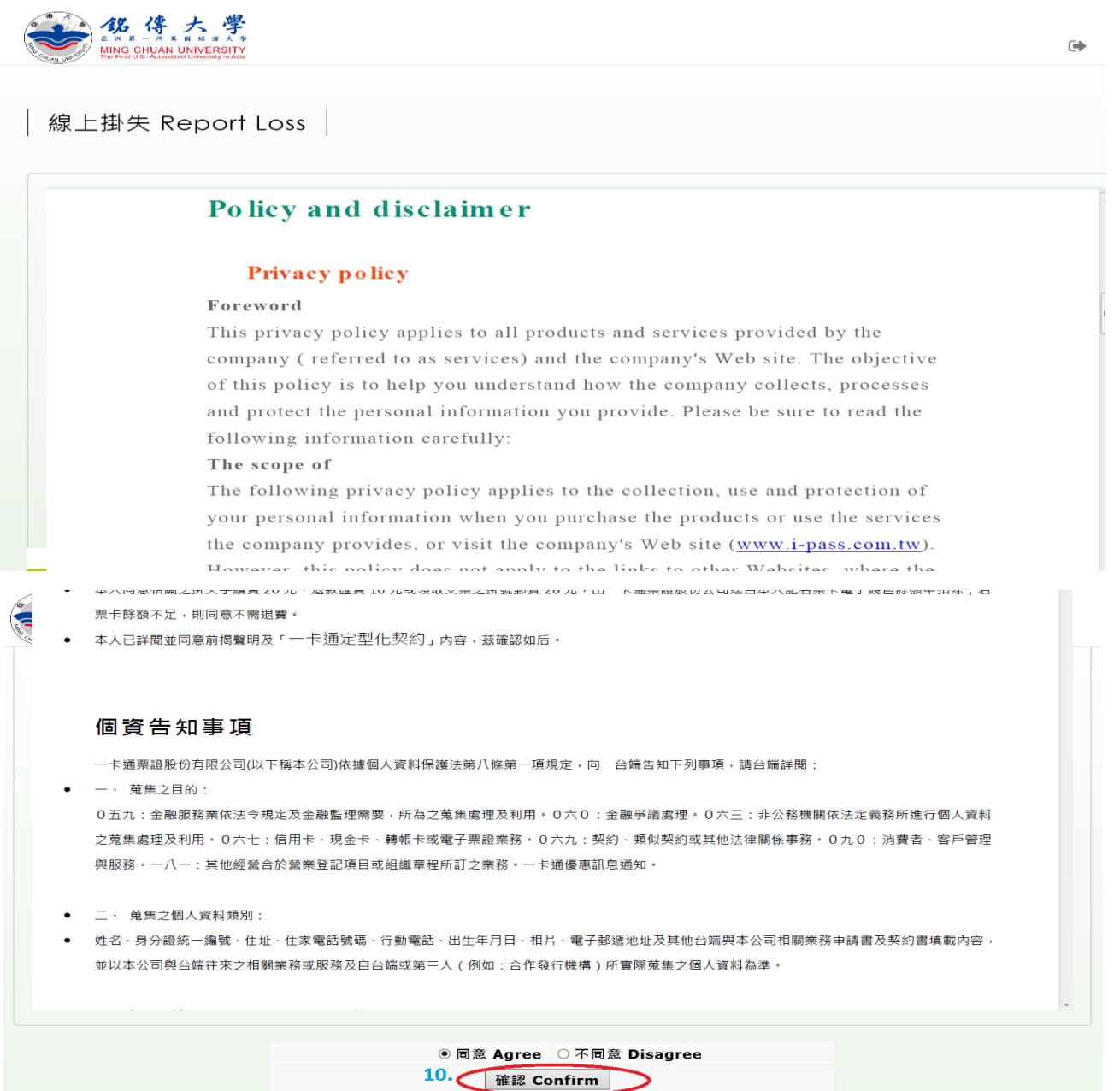

Step 11: Fill out Report Loss Form (If there is money in your student ID card, select "A Refund"; if not, select "D No refund" for the Refund Method.) Then, click on "Submit" twice.

| 線上掛失 | E Report Loss                                                                                                    |  |
|------|----------------------------------------------------------------------------------------------------|--|
|      |                                                                                                    |  |
|      |                                                                                                    |  |
|      | • 個資提供 Personal Info: ⑨ 同意 Agree                                                                                                    |  |
|      | ・ 申請原因 Reason for application: A 掛失暨補發 (Report loss and apply for car ✔                                                                                                    |  |
|      | ・記名種類 Card Type: E 數位學生證 V                                                                                                    |  |
|      | ・ 學校 School: 銘傳大學 V                                                                                                    |  |
|      | • 學號 Student Id no:                                                                                                    |  |
|      | •姓名Name:                                                                                                    |  |
| 11.  | • 生日 Birthday: YYYY-MM-DD                                                                                                    |  |
|      | ・ 引分記子號 10 Number -<br>・ 手様 Cell phone number : 00XXXXXXXX                                                                                                    |  |
|      | a filit Phone number : [0123456789                                                                                                    |  |
|      | • 備註 Remarks:                                                                                                    |  |
|      | <ul> <li>・ 退費方式 Refund Method: A 退費至銀行根戶 (Refund to your Remittan V)</li> </ul>                                                                                                    |  |
|      | Ps:如退費至銀行帳戶:需提供銀行帳戶資料 (Refund needs to provide details account information)                                                                                                    |  |
|      | • 受款人户名 Beneficiary account Name :<br>增行相联 Pank account number :                                                                                                    |  |
|      | · 我们把我们 Bank acode: in the set of the set of the set o |  |
|      | 。<br>銀行名稱 Bank name:                                                                                                    |  |
|      | • 分行代碼 Branch code:                                                                                                    |  |
|      |                                                                                                    |  |

Step 12: Pay 200 NTD at the Automatic Document Application Payment Machine located in Room E101 on Taipei Campus (For Taoyuan Campus is at Academic Affairs Section.) (Click on "Student".) Bring the receipt to the Registrar Section/ Academic Affairs Section.

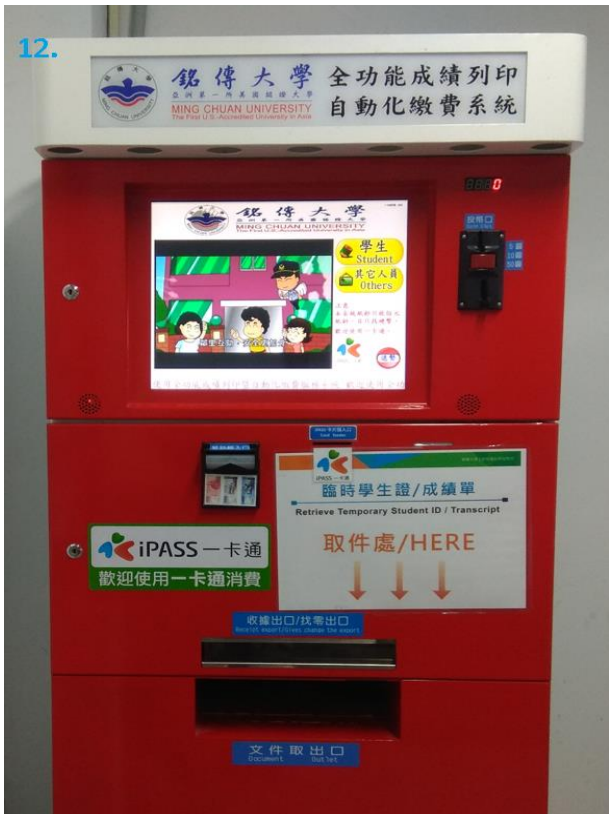

Step 13: Pick up your student ID card from the Registrar Section (Taoyuan Academic Affairs Section) on the assigned date